## Réunion Teams : Périphériques audio et caméra

1. Vérification du fonctionnement de l'audio et la vidéo avant la réunion Teams

Tester le fonctionnement de la vidéo dans Teams:

## Image de votre profil -> Paramètres -> Périphériques -> Passer un appel test

S'il y a un problème : sélectionner le bon périphérique audio et tester à nouveau.

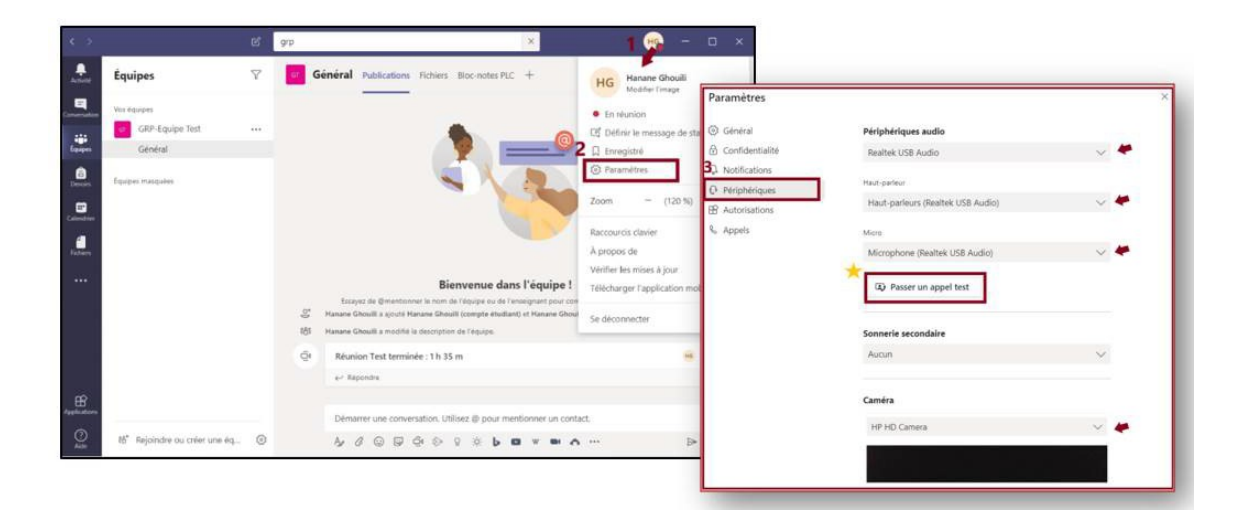

## 2. Vérification du fonctionnement de l'audio et la vidéo pendant la réunion

Pendant une réunion Teams, vous pouvez vérifier les paramètres des périphériques et les ajuster.

Autres Actions « ... » -> Afficher les paramètres des périphériques -> Paramètres de réunion : Paramètre des périphériques.

Ajuster les paramètres au besoin et par la suite fermer cette fenêtre (X).

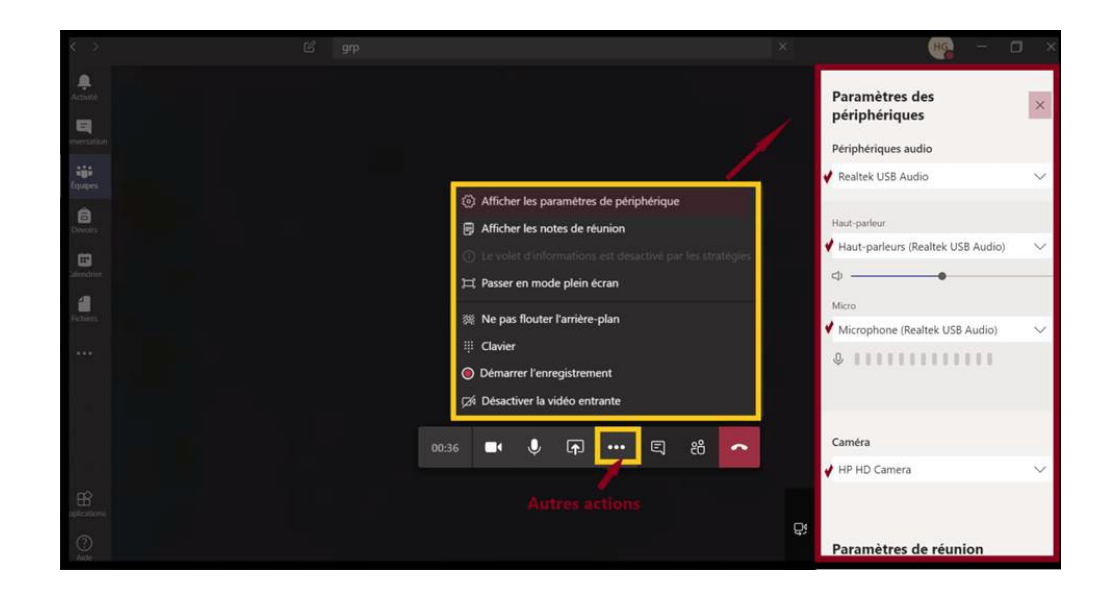